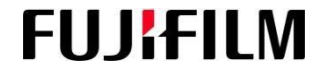

## FFIN TRAVEL AND REIMBURSEMENT PORTAL

## **Travel Approval Request Workflow**

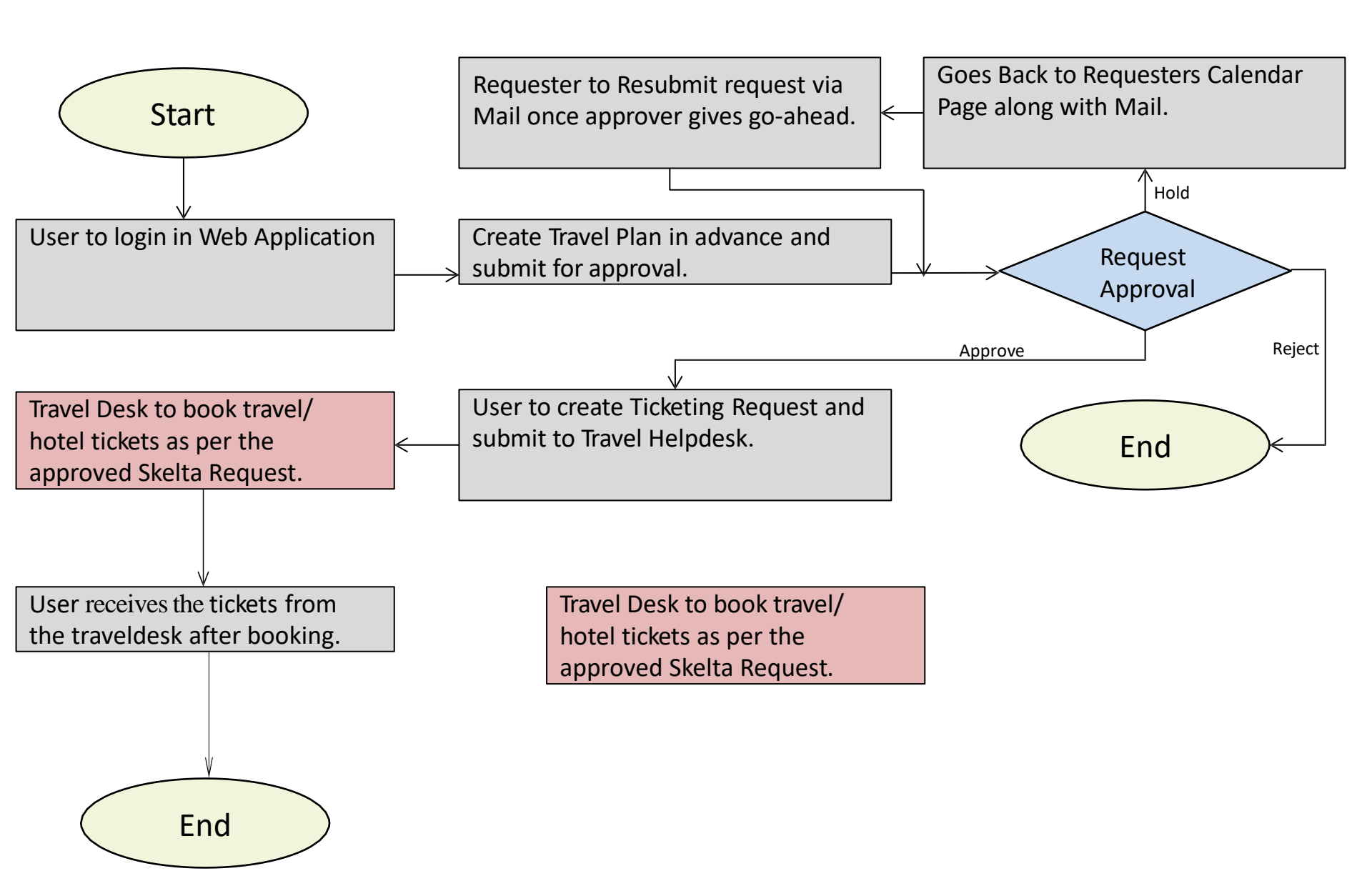

## 1. LOGIN Page

#### FUJIFILM

- Internal URL: http://192.168.1.213/TelematicsApp/Login.aspx
- External URL: <u>http://125.20.36.157/TelematicsApp/Login.aspx</u>

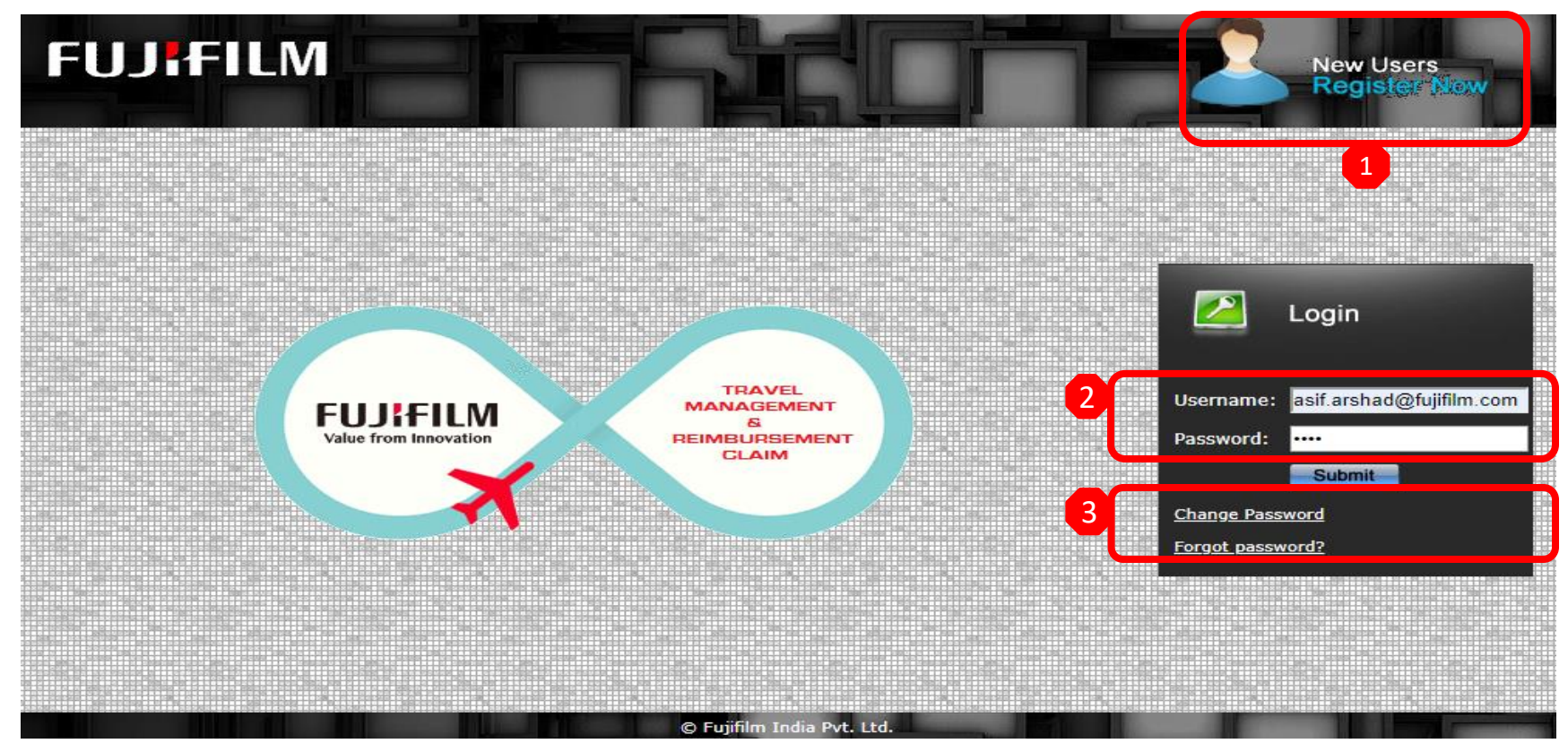

- 1. New user can register by clicking here.
- 2. If User already has username and password then fill here and submit for login.
- 3. Click on the links shown for changing the password or for creating the new password User forgets the password.

#### FUJIFILM

## 2. User Home Page

- After login User will reach the home page as shown below.

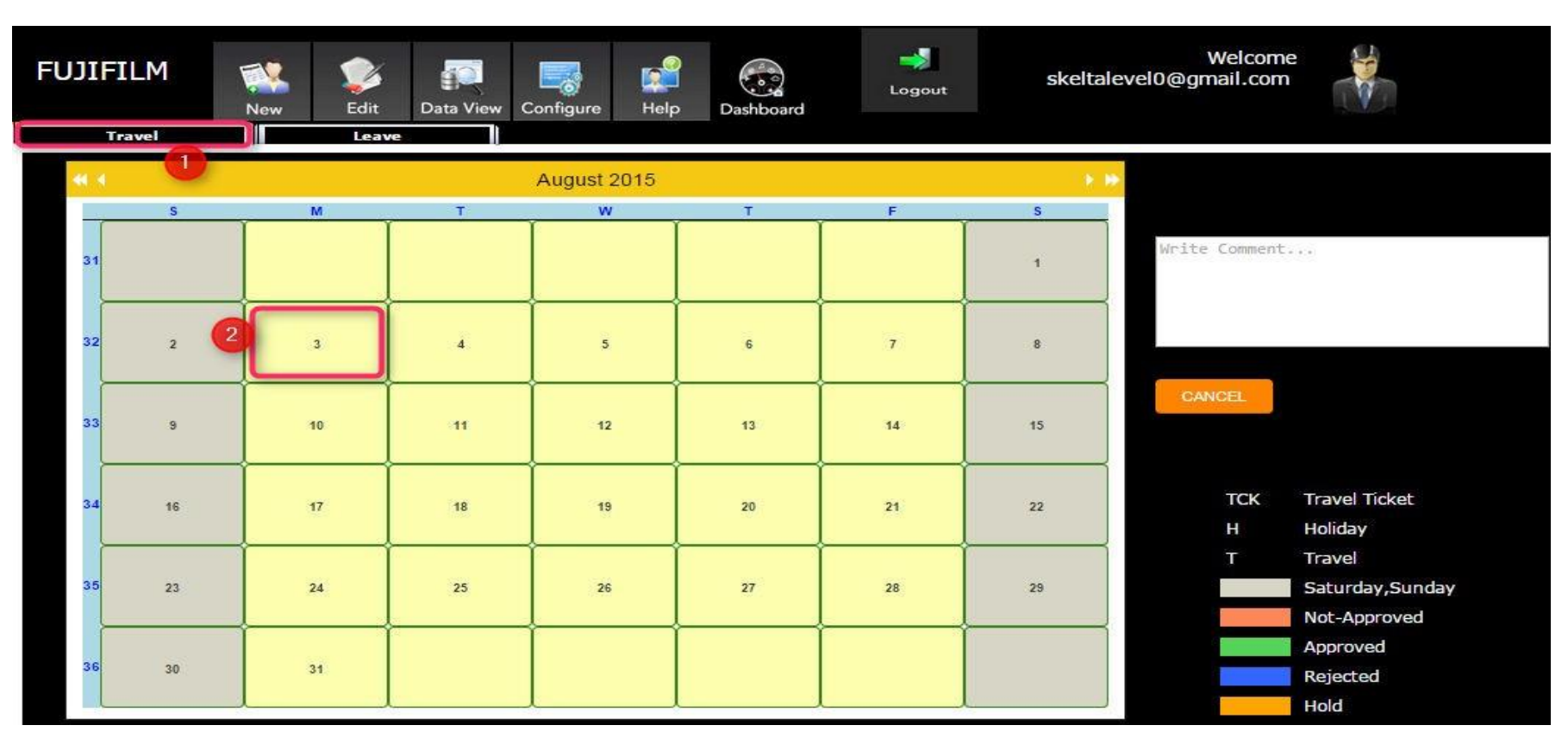

1. To plan your travel click on tab 'Travel'.

2. Choose the date on which User want to travel.

- After clicking on the date on which User is planning to travel, user will see the screen shown in next slide.

## **3a. Travel Plan Request Creation**

| avel Mangement            |            |                   |               |   |
|---------------------------|------------|-------------------|---------------|---|
| avel Plan Request Form    |            |                   |               |   |
| 1<br>From Date : 7/6/2015 | 8          | To Date :         | 7/10/2015     | 9 |
| 2 Travel Type : Domestic  | <b>•</b> ] | 3 VISA Required : | Ves No        |   |
| 4 From Country : India    | •          | To Country :      | India         | • |
| 5 From City : Agartala    | •          | To City :         | Visakhapatnam | • |
| Other From City :         |            | Other To City :   |               |   |
| 6 Currency Type : INR     | •          | Budget Amount :   | 15000         |   |
| B Comment :               |            | g Select Reason : | Select One    | • |
|                           |            | Back              |               |   |
|                           | Save       | DdCK              |               |   |

FUJIFILM

1.'From Date' will be selected from calendar on which User clicked in the calendar. "To Date", is the date on which User's travel is ending.

2. 'Travel Type', select the travel type from the dropdown, whether it is Domestic or International travel.

3.'Visa required', filed is disabled when Domestic is selected, 'Visa ' equired' filed will be enabled only in International travel. You can select 'Yes' if you want to apply visa otherwise select 'No'.

4.'From Country, "To Country" will be filled by default in case of Domestic travel. In case of International travel select the countries from dropdown.

## **3b. Travel Plan Request Creation**

| 1<br>From Date : 7/6/2015 | 8       | To Date : 7/10/2015         |
|---------------------------|---------|-----------------------------|
| 2 Travel Type : Domestic  | <b></b> | 3 VISA Required : Ves No    |
| 4 From Country : India    | ۲       | To Country : India          |
| 5 From City : Agartala    | •       | To City : Visakhapatnam     |
| Other From City :         |         | Other To City :             |
| Currency Type : INR       | •       | Budget Amount :   15000     |
| 8 Comment :               |         | g Select Reason :Select One |

FUJIFILM

5.'From City', 'To City' is used to select the cities from dropdown, if the city from/to which User is travelling is not present in dropdown then one can manually fill the "Other from City" and "Other To City".

6. 'Currency Type', is used to select the currency in which User will travel.

7. 'Budget Amount' is the estimated amount of Users travel.

8. In 'Comment' section, User can write some description about the travel or any extra information which User need to tell to the travel desk.

9. " eason' is used to select the reason of the travel from the dropdown.

10. '"Submit' is used to submit your travel plan for approval.

## **3d. Travel Plan Request Creation**

#### FUJ¦film

- After pressing '"Submit' button User can see his plan on the calendar as 'r ed' marked.
- User can also see all the filled details on hovering mouse over the starting date of plan.

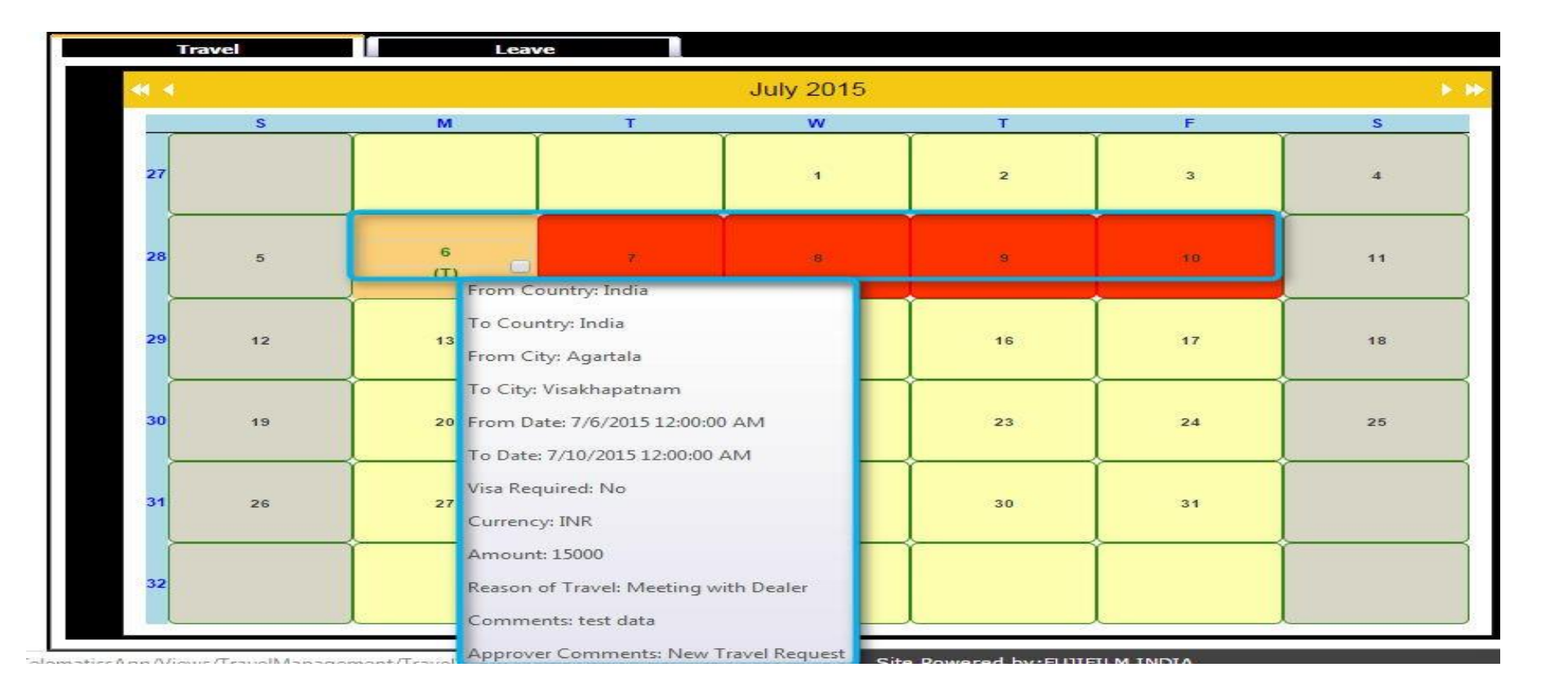

## **3e. Travel Plan Request Creation**

#### FUJ¦FILM

-If User wants to cancel the travel plan after '"submitting' & before Approval, User can do it by putting tick mark in checkbox.

- Enter comment on the provided space for cancellation.
- Click CANCEL

|    | Travel | Leav     | /e |             |    |    |                  |                                             |
|----|--------|----------|----|-------------|----|----|------------------|---------------------------------------------|
| -  | ſ      |          |    | August 2015 |    |    | <b>&gt; &gt;</b> |                                             |
|    | S      | М        | т  | w           | т  | F  | S                | 172                                         |
| 31 |        | 0        |    |             |    |    | 1                | Write Comment                               |
| 32 | 2      | 3<br>(T) | 4  | 5           | 8  | 7  | 8                |                                             |
| 33 | 9      | 10       | 11 | 12          | 13 | 14 | 15               | CANCEL                                      |
| 34 | 16     | 17       | 18 | 19          | 20 | 21 | 22               | TCK Travel Ticket<br>H Holiday              |
| 35 | 23     | 24       | 25 | 26          | 27 | 28 | 29               | T Travel<br>Saturday,Sunday<br>Not-Approved |
| 36 | 30     | 31       |    |             |    |    |                  | Approved<br>Rejected<br>Hold                |

#### FUJIFILM

## 4. Colour Coding

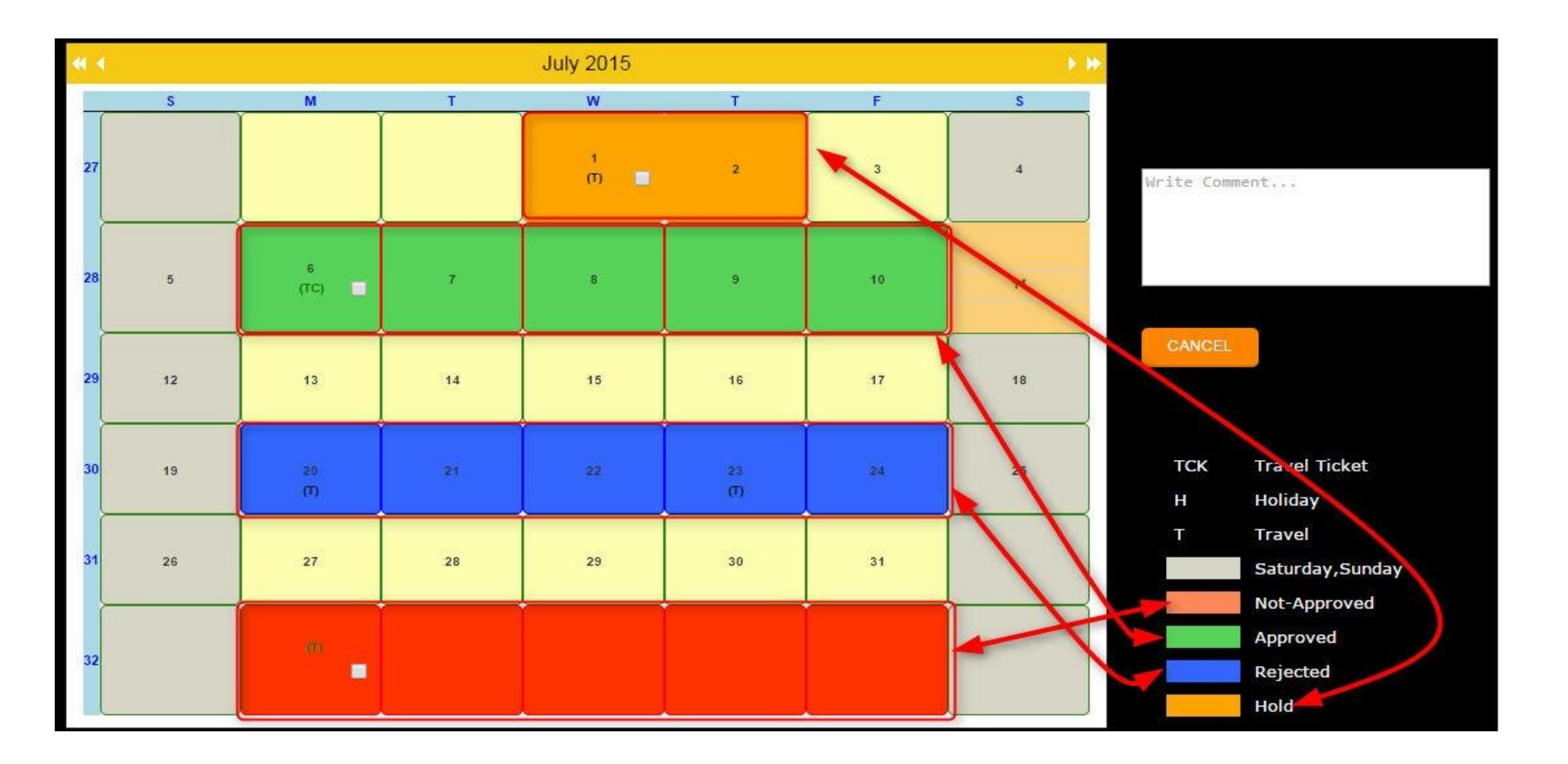

## **5a. Travel Desk Request Form**

#### FUJIFILM

- After User get approval from their respective approvers for the travel plan, User needs to select travel plant from "Select Travel Plan Number" as shown below.

|                            |                                                             | Logout                    | Welcome<br>skeltalevel0@gmail.com |
|----------------------------|-------------------------------------------------------------|---------------------------|-----------------------------------|
| HRMS > TMS                 | new Configure Help Dashboard                                |                           |                                   |
| Travel Mangement           |                                                             |                           |                                   |
| Travel Desk Information I  | Request Form                                                |                           |                                   |
| Select Travel Plan Number: | Select One                                                  | Plan Number :             |                                   |
| From Date :                | Select One<br>Agartala (To)Visakhapatnam                    | To Date :                 |                                   |
| Travel Type :              | Agartala (To)Warangal                                       | VISA Required :           |                                   |
| Country :                  | Agartala (To)Ahmednagar<br>Mackay Mo(To)Charleville Airport | Reason :                  | ż.                                |
| From City :                | Charleville Airport(To)Rockhampton Airpo                    | To City :                 |                                   |
| Currency Type :            |                                                             | Budget Amount :           |                                   |
| Comment :                  |                                                             | Mode Of Travel :          | Air                               |
| Request Priority : [       | Medium 🔻                                                    | Hotel Stay Required :     | Ves 🖲 No                          |
| Preferred Time Departure : | MA C                                                        | Preferred Time Return :   | AM T                              |
| Travel Comment :           |                                                             | o                         |                                   |
|                            |                                                             | Guest House(Gurgaon Only) | ):                                |
|                            | Submit to Travel Desk                                       | Back                      |                                   |
|                            |                                                             |                           |                                   |

- After selecting the travel plan, screen is auto-populated as shown in next slide.

## **5b. Travel Desk Request Form**

#### FUJIFILM

| Travel Mangement           |                            |                          |                  |
|----------------------------|----------------------------|--------------------------|------------------|
| Travel Desk Information    | Request Form               |                          |                  |
| Select Travel Plan Number: | Agartala (To)Visakhapatnam | Plan Number :            | 296              |
| From Date :                | 10/06/2015                 | To Date :                | 10/11/2015       |
| Travel Type :              | Domestic                   | VISA Required :          | No               |
| Country :                  | India                      | Reason :                 | Internal Meeting |
| From City :                | Agartala                   | To City :                | Visakhapatnam    |
| Currency Type :            | INR                        | Budget Amount :          | 15000            |
| Comment :                  |                            | Mode Of Travel :         | Air              |
| Request Priority :         | Medium 🔻                   | Hotel Stay Required :    | 🔘 Yes 🖲 No       |
| Preferred Time Departure : | 9 AM T                     | Preferred Time Return :  | 9 AM             |
| Travel Comment :           |                            | Guest House(Gurgaon Only | y):              |
|                            | Submit to Travel Desk      | Back                     |                  |
|                            |                            |                          |                  |
|                            | Site Powered by:FUJIFILM   | INDIA                    |                  |

- "Select "Mode Of Travel" from the dropdown.

| Comment :                  |        |   | Mode Of Travel          | Air            | • |
|----------------------------|--------|---|-------------------------|----------------|---|
| Request Priority : [       | Medium | • | Hotel Stay Required :   | Air<br>Bus     |   |
| Preferred Time Departure : | 9 AM   | • | Preferred Time Return : | Train<br>Other |   |

## **5c. Travel Desk Request Form**

#### FUJIFILM

- Select the priority of your travel from ' 'equest Priority' as shown.

| Request Priority :         | Medium                | Hotel Stay Required :     | ⊘ Yes ● No |    |
|----------------------------|-----------------------|---------------------------|------------|----|
| Preferred Time Departure : | Medium<br>High<br>Low | Preferred Time Return : [ | 9 AM       | ۲. |

- Select your time of Departure and Return from the dropdown shown.
- Check 'Guest House', if required (Only for Gurgaon location).

|                            | <ul> <li>Vial data Mandalfari</li> </ul> | 144 | the second second second second second second second second second second second second second second second se | and the set | _ |
|----------------------------|------------------------------------------|-----|----------------------------------------------------------------------------------------------------|-------------|---|
| Preferred Time Departure : | 10 PM                                    | •   | Preferred Time Return :                                                                                         | 12 AM       | • |
|                            |                                          |     |                                                                                                    | A CARGERAN  |   |
|                            | 1                                        |     |                                                                                                    |             |   |

- "Select 'Yes' in 'Hotel Stay ' equired' tab, if hotel stay is required, by default it will remain 'No'.

| Request Priority : [         | Medium | •                  | Hotel Stay Required :   | 🖲 Yes 🔘 No |   |
|------------------------------|--------|--------------------|-------------------------|------------|---|
| Preferred Time Departure : [ | 10 PM  | •                  | Preferred Time Return : | 12 AM      | • |
| Travel Comment :             |        |                    |                         |            |   |
|                              |        |                    |                         |            |   |
|                              | Sub    | mit to Travel Desk | Back                    |            |   |

- Click '"ubmit to Travel Desk' for submitting your plan to travel desk for booking.

## 6. User Travel Request Track

#### FUJIFILM

- By clicking Track Travel Request and Reimbursement link under Track user can see the details of all the travel request raised in the system..

|      | <b>Л</b> (   | New       | Mana       | oer T        | <b>Fack</b> | Dashba  |                  |                      | Welcome<br>asif.arshad@fujifilm.com              |  |
|------|--------------|-----------|------------|--------------|-------------|---------|------------------|----------------------|--------------------------------------------------|--|
|      |              | non       | indi ici   |              | den         | Dasmoor |                  |                      | 1. Travel Plan is mandatory for all FFIN travel! |  |
| Trac | ck Trave     | el & Reim | bursemen   | t Request    |             |         |                  |                      |                                                  |  |
|      | Travel<br>Id | FromCity  | / ToCity   | FromDate     | ToDate      | Amount  | Reason           | Comments             | Status                                           |  |
| =    | 86189        | Delhi     | Kolkata    | 04/29/2019   | 04/29/2019  | 20000   | Internal Meeting | test                 | Pending                                          |  |
|      | 83353        | Delhi     | Kolkata    | 02/28/2019   | 03/02/2019  | 20000   | Sales Conference | test                 | Pending                                          |  |
|      | 82090        | Delhi     | Chennai    | 01/30/2019   | 01/31/2019  | 15000   | Internal Meeting | testing only         | Pending                                          |  |
|      | 81164        | Delhi     | Kolkata    | 12/27/2018   | 12/29/2018  | 20000   | Internal Meeting | test                 | Pending                                          |  |
|      | 79445        | Delhi     | Agartala   | 11/23/2018   | 11/23/2018  | 4455    | Internal Meeting | testing purpose only | Approved and Submitted to Traveldesk             |  |
| ÷    | 79368        | Delhi     | Ahmedabao  | d 11/20/2018 | 11/21/2018  | 5252    | Internal Meeting | test                 | Approved and Not Submitted to<br>Traveldesk      |  |
|      | 74268        | Delhi     | Mumbai     | 09/27/2018   | 09/29/2018  | 20000   | Internal Meeting | testing              | Pending                                          |  |
| ÷    | 74285        | Delhi     | Chandigarh | h 09/25/2018 | 09/25/2018  | 9999    | Internal Meeting | test                 | Pending                                          |  |
|      | 71641        | Delhi     | Ahmedabad  | d 08/21/2018 | 08/21/2018  | 4444    | Internal Meeting | test.                | Pending                                          |  |
|      | 58379        | Delhi     | Mumbai     | 03/21/2018   | 03/23/2018  | 20000   | Internal Meeting |                      | Approved and Not Submitted to<br>Traveldesk      |  |

## **1a. Travel Request Approval Process**

#### FUJIFILM

- For Approving their subordinates Travel ' equest, HODs need to click on 'Manager' tab.

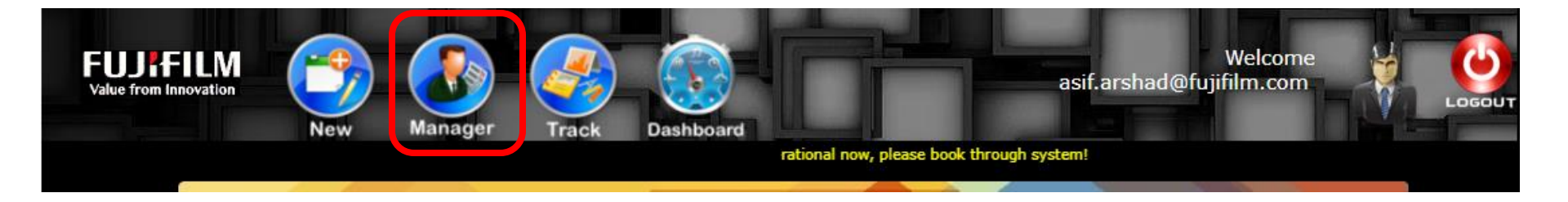

- Either select dropdown 'subordinates' to select the subordinate or click on 'Pending request' to see the list of all travel requests created by user's subordinates pending for approval.

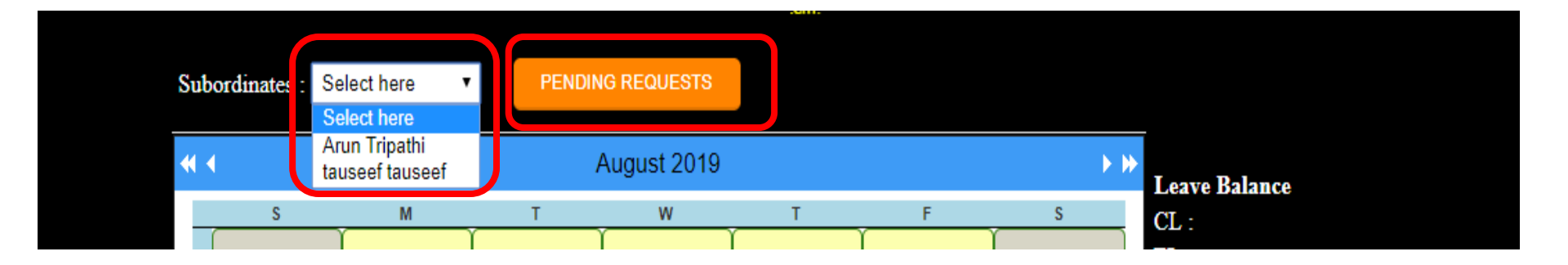

## **1b. Travel Request Approval Process**

#### FUJIFILM

- From Pending Request list select the subordinate whose request needs to be approved.

|               |                       | Pending Travel Request |
|---------------|-----------------------|------------------------|
| Name          | From Date             | To Date                |
| Skelta Level0 | 6/5/2015 12:00:00 AM  | 6/8/2015 12:00:00 AM   |
| Skelta Level0 | 6/10/2015 12:00:00 AM | 6/11/2015 12:00:00 AM  |
| Skelta Level0 | 8/17/2015 12:00:00 AM | 8/18/2015 12:00:00 AM  |
| Skelta Level0 | 9/8/2015 12:00:00 AM  | 9/10/2015 12:00:00 AM  |
| Skelta Level0 | 5/11/2015 12:00:00 AM | 5/12/2015 12:00:00 AM  |
| Skelta Level0 | 5/13/2015 12:00:00 AM | 5/14/2015 12:00:00 AM  |
| Skelta Level0 | 5/15/2015 12:00:00 AM | 5/17/2015 12:00:00 AM  |
| Skelta Level0 | 4/15/2015 12:00:00 AM | 4/16/2015 12:00:00 AM  |

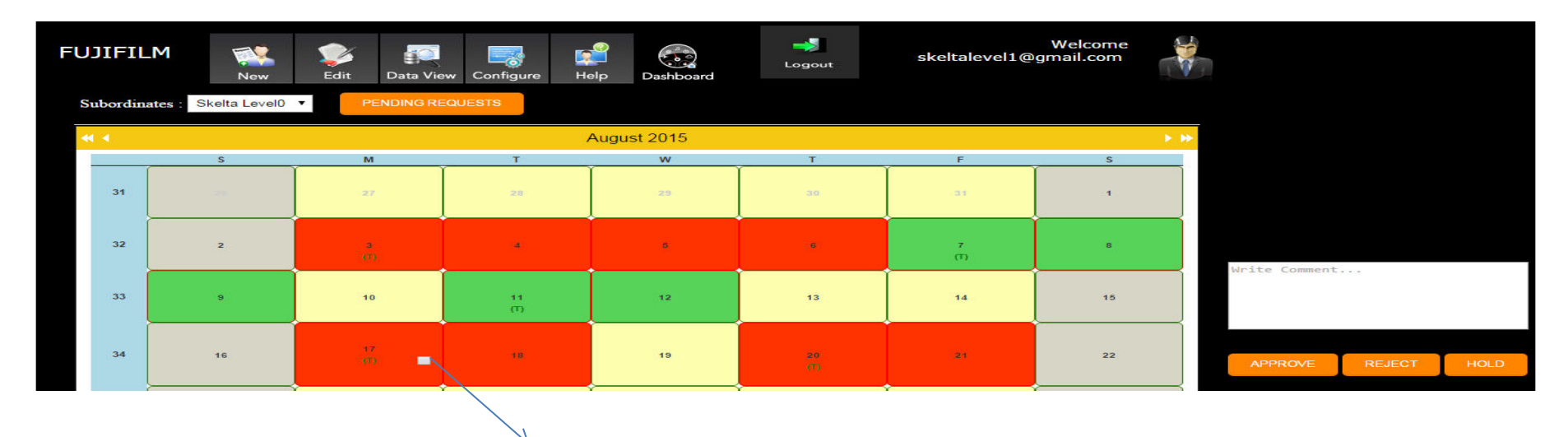

Requests Pending for Approval will have checkbox.

## **1c. Travel Request Approval Process**

#### FUJ¦film

- Check the box for the day on which travel request needs to be approved.
- Approver has following 3 options.
- a. <u>Approve</u>: Travel Request will be approved. Requester can proceed with creation of Travel Desk Request Form.
- b. <u>Reject</u>: Travel Request is rejected & the request is closed.
- c. <u>Hold</u>: Approver may hold since action requires further discussion with Requester (Offline). Mail will be triggered to requester when approver 'Hold' the request. Once Approver gives go-ahead, requester can resubmit the request via mail.
- Approver can enter the reason for action in Remarks column.
- The approver can also approve/Reject/Hold the request from the approval mail itself which he receives when the user submits a request.

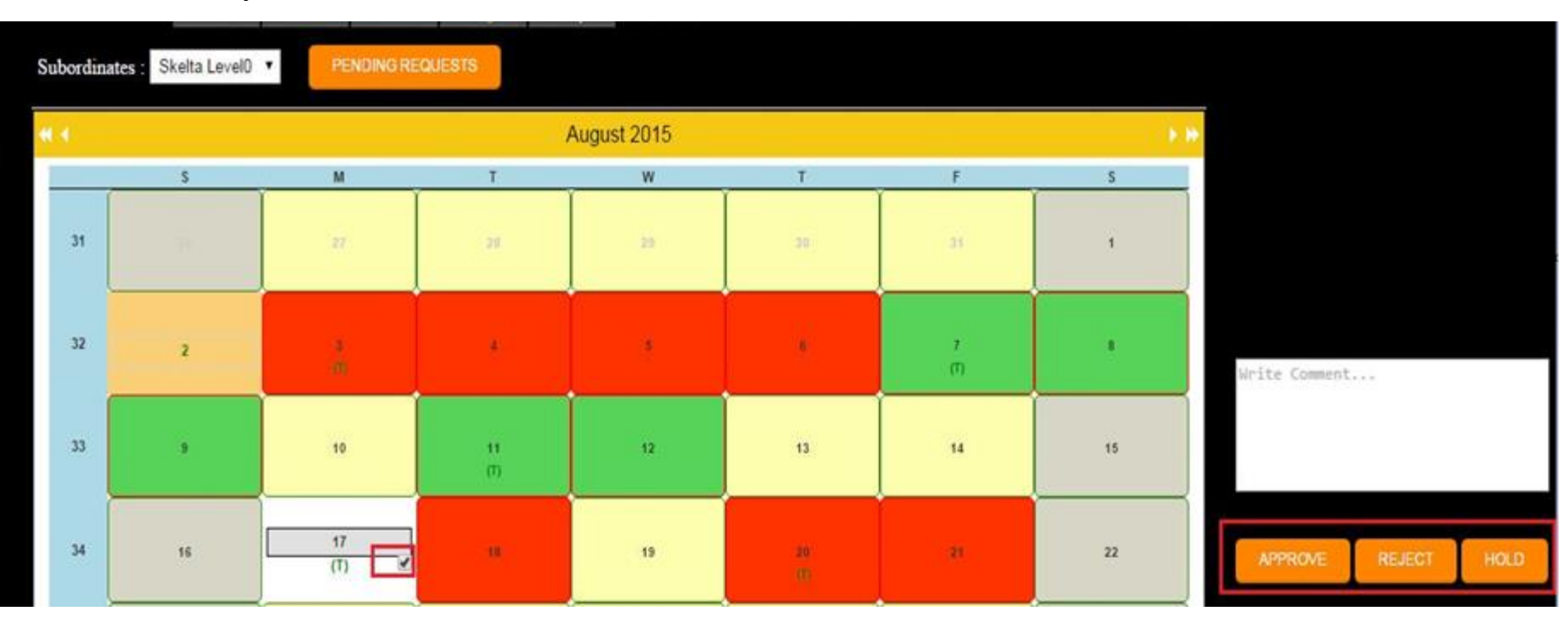

FUJIFILM

- Outstation travel reimbursement can be filed for each approved travel request for which there is no reimbursement request already submitted in the system.
- Requestor can go to New > Outstation Travel Reimbursement

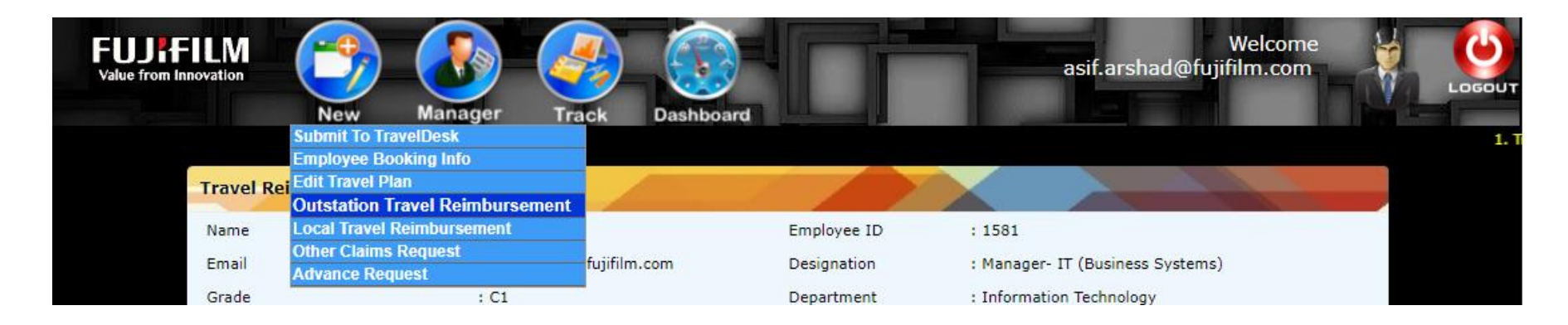

- Requestor can then select the travel from dropdown against which the reimbursement needs to be submitted.

|                          |           |                        | tional now, please | book through system!             |
|--------------------------|-----------|------------------------|--------------------|----------------------------------|
| Travel Reimbursement Cla | aim Form  |                        |                    |                                  |
| Name                     | : Asif Ar | shad                   | Employee ID        | : 1581                           |
| Email                    | : Asif.An | shad@fujifilm.com      | Designation        | : Manager- IT (Business Systems) |
| Grade                    | : C1      |                        | Department         | : Information Technology         |
| Select Travel Number :   |           | Empty                  | •                  |                                  |
| Upload From Excel:       |           | Choose File No file of | chosen             | Attach Bills                     |
| Download Sample          |           | Upload                 |                    |                                  |

- 1. User needs to attach soft copies of all the expense bills for the selected travel here.
- 2. Daily Allowance Tab
- 3. Expenditure Details Tab.

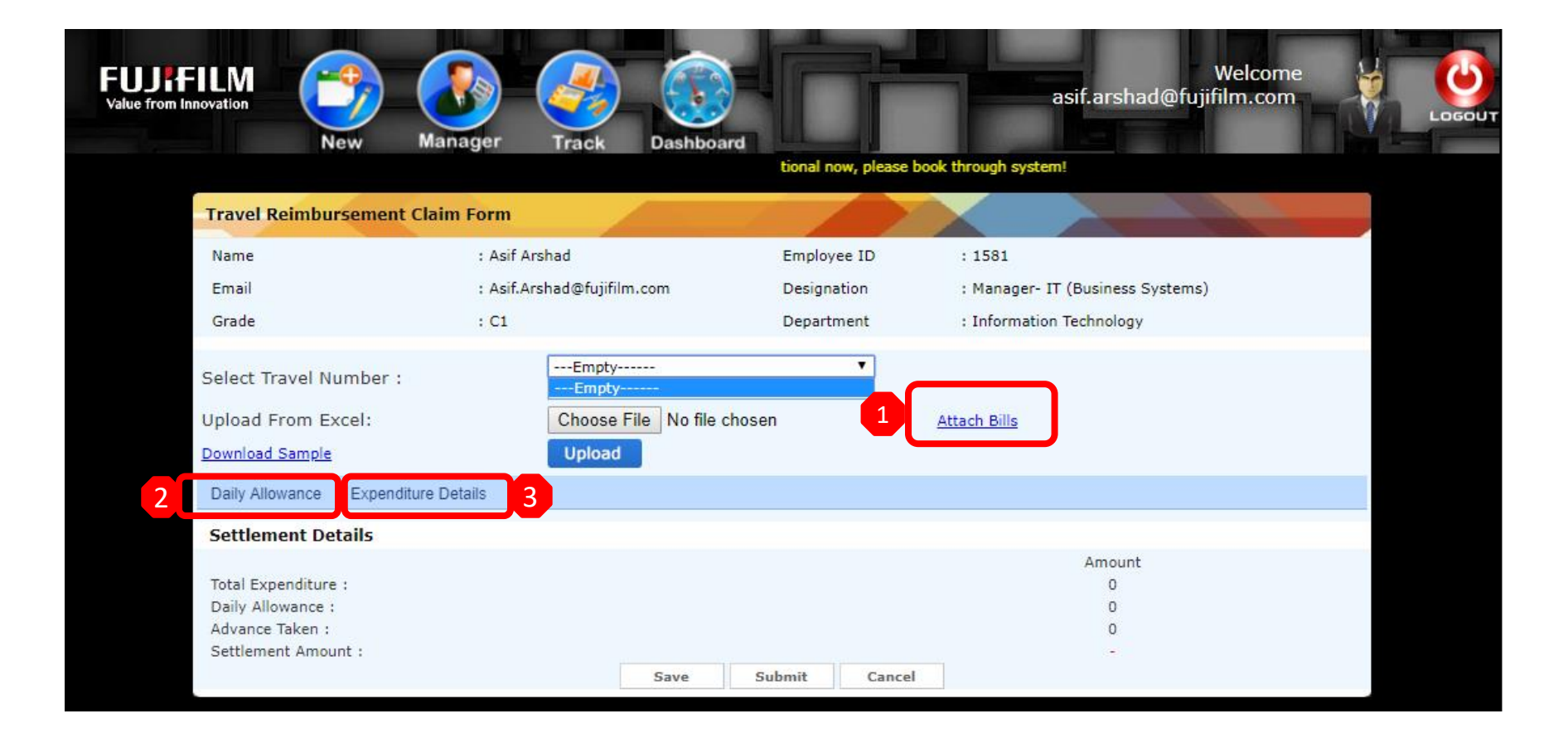

FUJIFILM

- For each expense done on the selected travel the user has to add the line item one by one by filling following fields under **Daily Allowance**:
- 1. Date of expense.
- 2. Allowance Category
- 3. Expense Amount
- 4. Comments describing the expense.
- 5. Need to select **Bill Attached checkbox** in case the bill is attached for each expense entered.
- 6. Add button adds the line item to the request and needs to be done for each expense done on the travel.

| Daily Allowance                                                                  | Expenditure Details                                                       | 3        |        | 4        | 6                     |
|----------------------------------------------------------------------------------|---------------------------------------------------------------------------|----------|--------|----------|-----------------------|
| Select Date :                                                                    | Allowance :<br>Select<br>BREAKFAST<br>LUNCH<br>DINNER<br>OTHER<br>LODGING | Amount : |        | Comments | Bill Attached :       |
| Settlement Deta                                                                  | PHONE-FAX<br>LAUNDRY                                                      |          |        |          |                       |
| Total Expenditure :<br>Daily Allowance :<br>Advance Taken :<br>Settlement Amount | MISCELLANEOUS<br>SELF-LODGING                                             |          |        |          | Amount<br>0<br>0<br>0 |
|                                                                                  |                                                                           | Save     | Submit | Cancel   |                       |

- For each expense done on the selected travel the user has to add the line item one by one by filling following fields under **Expenditure Details** Tab:

- 1. Date of expense.
- 2. Expense Amount
- 3. Expenditure Category
- 4. Expenditure Sub-category.
- 5. City of Expense
- 6. Comments describing the expense.
- 7. From Location of the commute.
- 8. To Location of the commute
- 9. Need to select Bill Attached checkbox in case the bill is attached for each expense entered.
- 10. Add button adds the line item to the request and needs to be done for each expense done on the travel.

| Daily Allowance Expenditure                                                                              | Details                                                                                                    |                                                            |
|----------------------------------------------------------------------------------------------------|----------------------------------------------------------------------------------------------------|------------------------------------------------------------|
| 1 Select Date :                                                                                          | 8                                                                                                    | 2 Amount :                                                 |
| Type Of Expenditure :<br>5 Select City :<br>From Location :<br>Bill Attached :                           | Select One V<br>Select One<br>AIR<br>BUS<br>PARKING/TOLL<br>RAIL<br>SELF VEHICLE<br>TAXI/CAR RENTAL                     | 4 Sub-Type : T<br>Comment :<br>To Location : Select here T |
| 9 rom Location :<br>Bill Attached :                                                                      | Select here  Select here Dealer Location Customer Location Vendor Location Hotel                                        | Add 8 To Location : Select here  Add Add                   |
| Settlement Details<br>Total Expenditure :<br>Daily Allowance :<br>Advance Taken :<br>Settlement Amount : | Office<br>Warehouse<br>Service Center<br>Airport<br>Railway Station<br>Metro Station<br>Bus Stand<br>Home<br>Other Save | Amount<br>0<br>0<br>0<br>-<br>Submit Cancel                |

- After adding all the line items for the expense user can either Save or submit the request.

- **1. Save** button will save all the details entered and can be reviewed and submitted anytime in future.
- 2. Submit button is used to submit the request for approval.

Once submitted the request goes for the approval with all the details entered.

# Settlement Details Amount Total Expenditure : 0 Daily Allowance : 0 Advance Taken : 0 Settlement Amount : 1 Save Submit

- The manager can approve the claim from the mail itself or the approver can do it from the system by going to: Manager > Click on Pending Request

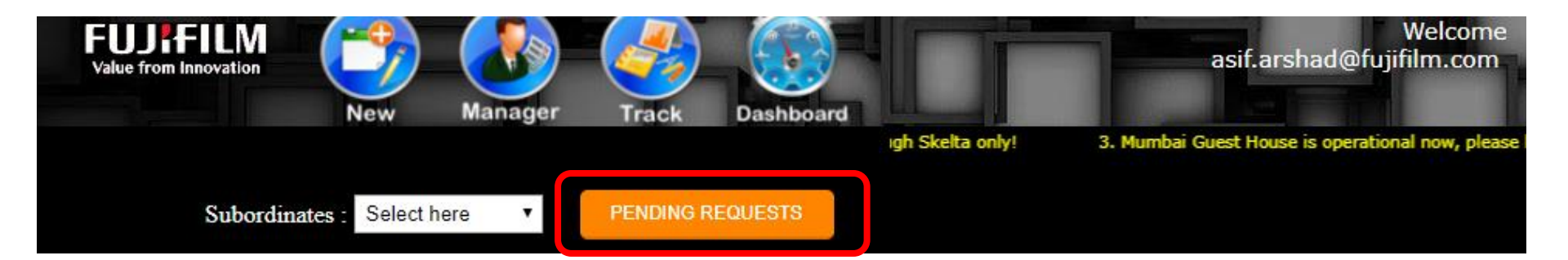

- The user can track the outstation reimbursement request from the link **Track Travel request and Reimbursement**
- The reimbursement request can be accessed under the Travel request by clicking (+) sign beside the travel request.

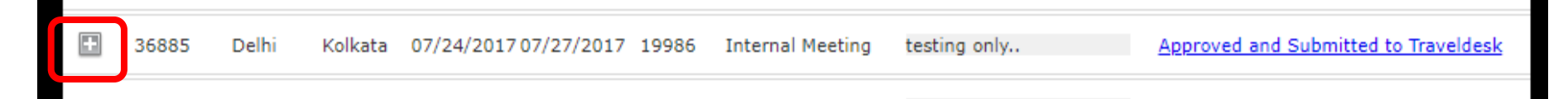

- After the approval the user receives a notification that the request has been approved.
- The user then needs to download the reimbursement summary report from the system and take the print out of the same from the track (See below screenshot for your reference)
- The Reimbursement report printout along with the hard copies of all the expense bills need to be submitted to finance in order to process the claim.

| 4                    | 41439             | Delhi   | Chennai     | 10/06/201 | 17 10/08/2017 | 10000 | Internal Meeting                  | SF         | DC/Skelta<br>aining/discussio. | <u>more</u> | Approved and       | d Submitted to Travel |
|----------------------|-------------------|---------|-------------|-----------|---------------|-------|-----------------------------------|------------|--------------------------------|-------------|--------------------|-----------------------|
| eimbursement Details |                   |         |             |           |               |       |                                   |            |                                |             |                    |                       |
|                      | Reque             | stor    | ReimbID     | TravelId  | l Amount      | Creat | edDate                            | Sta        | itus                           |             | Form               | Attachments           |
|                      | Asif Arshad 32009 |         | 32009       | 41439     | 1801          | 10/17 | 0/17/2017 Pending at Finance(TPV) |            | Reimbursement Form             |             | <u>Attachments</u> |                       |
| Expenditure Details  |                   |         |             |           |               |       |                                   |            |                                |             |                    |                       |
|                      | Id                | E       | xpenditure  | Туре      | Amount        | City  | FromLocation                      |            | ToLocation                     |             | Date               | CreatedDate           |
| Γ                    | 163089            | Т       | AXI/CAR REI | NTAL      | 1027          | Delhi | Home                              |            | Airport                        | 10          | /06/2017           | 10/17/2017            |
|                      | 163090            | Т       | AXI/CAR REI | NTAL      | 300           | Delhi | Airport                           |            | Airport                        | 10          | /06/2017           | 10/17/2017            |
| AI                   | lowance [         | Details |             |           |               |       |                                   |            |                                | I           |                    |                       |
|                      | Id AllowanceType  |         |             |           | Amount Date   |       | CreatedDat                        |            | eatedDate                      |             |                    |                       |
| 134270 LU            |                   | LUNG    | сн          | 224       |               |       | 10/06/2017                        |            | 10/17/2017                     |             |                    |                       |
|                      | 13427             | 1       |             | OTHE      | ER.           |       | 250                               | 10/06/2017 |                                | 10/17/2017  |                    |                       |

## **Local Travel Reimbursement Process**

- Local travel reimbursement can be filed for a time interval in the past.
- Requestor can go to New > Local Travel Reimbursement

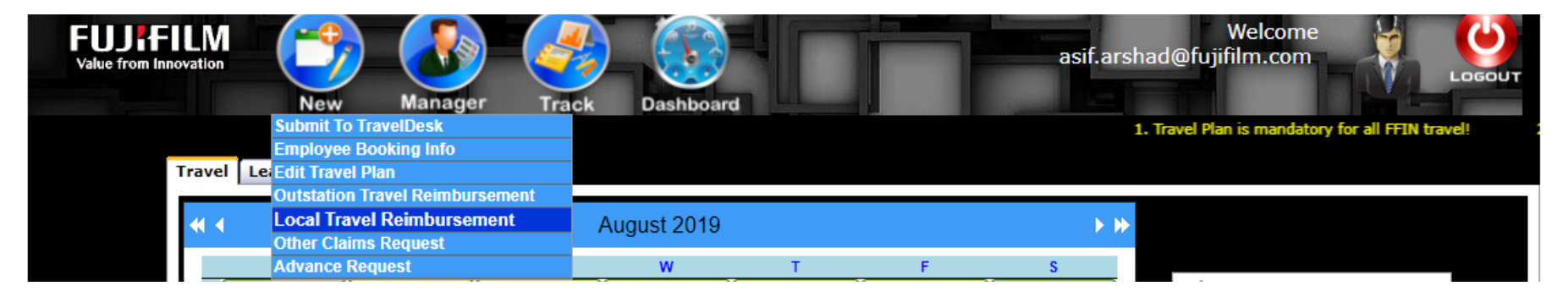

- Requestor can then select **To date** and **From date** for which the claim request needs to be submitted.
- Only one request can be submitted for a time interval and all the expense during that interval needs to be submitted in the same request.
- The local travel reimbursement request is very similar to the outstation travel reimbursement the only difference is that in local request we select a time interval while in outstation we select the travel request.
- Rest all the process remains the same.

| Local Travel Reimbursement    | Request Form               |               |                                  |
|-------------------------------|----------------------------|---------------|----------------------------------|
|                               |                            |               |                                  |
| Name                          | : Asif Arshad              | Employee ID   | : 1581                           |
| Email                         | : Asif.Arshad@fujifilm.com | Designation   | : Manager- IT (Business Systems) |
| Grade                         | : C1                       | Department    | : Information Technology         |
|                               |                            |               |                                  |
| From Date :                   | 9                          | To Date :     | 8                                |
| Select Reason :               | Select One V               | Comment :     |                                  |
| Upload From Excel:            | Choose File No file chosen |               | Attach Bills                     |
| Download Sample               | Upload                     |               |                                  |
| Allowance Expenditure Details |                            |               |                                  |
| Settlement Details            |                            |               |                                  |
| Total Expenditure :           |                            | Amount<br>0   | Total INR                        |
|                               | Save                       | Submit Cancel |                                  |

- The user can track the local reimbursement request from the link Track Local Travel Reimbursement
- After the approval the user receives a notification that the request has been approved.
- The user then needs to download the reimbursement summary report from the system and take the print out of the same from the track (See below screenshot for your reference)
- The Reimbursement report printout along with the hard copies of all the expense bills need to be submitted to finance in order to process the claim.

| Т                                                                                                    | Track Local Travel Reimbursement Request                                                                                                    |                            |                    |       |                              |         |                    |            |            |  |
|----------------------------------------------------------------------------------------------------|----------------------------------------------------------------------------------------------------|----------------------------|--------------------|-------|------------------------------|---------|--------------------|------------|------------|--|
|                                                                                                    | TravelId                                                                                                    | Requestor From Date To     | Date CreatedDate   |       | Comment                      |         | Form Attachments   | Sta        | itus       |  |
| E                                                                                                    | 46749                                                                                                    | Asif Arshad 05/04/2019 05/ | 04/2019 05/07/2019 | Skelt | ta DB Migration<br>Saturday. | work on | Report Attachments | Pending    | at Finance |  |
| E                                                                                                    | Image: Support State of the image: Support State of the image: Support State of the |                            |                    |       |                              |         |                    | at Finance |            |  |
| Image: 15672 Asif Arshad 03/09/2017 03/09/2017 03/10/2017       Visit to Noida WareHouse for providing LES training to WH       Report Attachments       Pending at Finance         staff.       Staff. |                                                                                                    |                            |                    |       |                              |         | at Finance         |            |            |  |
|                                                                                                    | Id                                                                                                    | ExpenditureType            | ExpenditureTyp     | e     | Amount                       | City    | FromLocation       | ToLocation | Date       |  |
|                                                                                                    | 119983                                                                                                    | Self Vehicle               | Four wheeler       |       | 549                          | Delhi   | Home               | Warehouse  | 03/09/2017 |  |
|                                                                                                    | 119984                                                                                                    | Self Vehicle               | Four wheeler       |       | 549                          | Delhi   | Warehouse          | Home       | 03/09/2017 |  |
| E                                                                                                    | Tube         Tube         Report         Attachments           Report         Attachments         Attachments         Attachments                                                                                                    |                            |                    |       |                              |         |                    |            |            |  |

## **Other Claims Reimbursement Process**

- Other Claims reimbursement can be filed from New > Other Claims Request

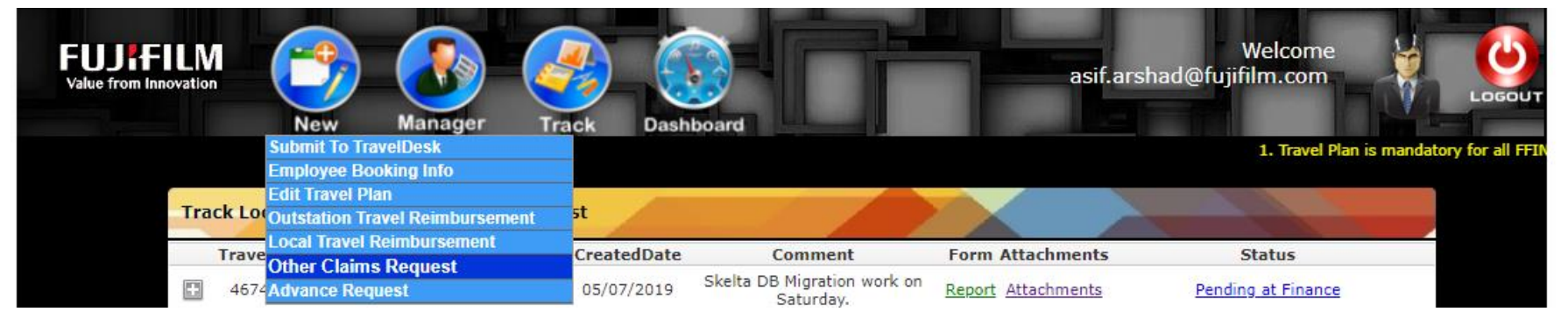

- Requestor can then select the expense date Expense type, description and comments and submit the claim request.
- The bills need to be attached in the request.
- Rest all the process remains the same for reimbursement.

| Other Claims Request I | Form                                                                                                    |                        |                                  |
|------------------------|----------------------------------------------------------------------------------------------------|------------------------|----------------------------------|
|                        |                                                                                                    |                        |                                  |
| Name                   | : Asif Arshad                                                                                                    | Employee ID            | : 1581                           |
| Email                  | : Asif.Arshad@fujifilm.com                                                                                                    | Designation            | : Manager- IT (Business Systems) |
| Grade                  | : C1                                                                                                    | Department             | : Information Technology         |
| Overall<br>Remarks :   |                                                                                                    |                        | Attach Bills                     |
| Expense Details        |                                                                                                    |                        |                                  |
| Expense Date :         | Expense : Amount :<br>SelectSelect                                                                                            |                        | Comments :<br>Add                |
| Settlement Details     | Staff Welfare<br>Mobile Hand Set<br>Legal And Professional Expenses<br>Repair And Maintenance Other<br>Entertainment Expenses | Jbmit Cancel           | Total INR                        |
|                        | Data Network Expenses<br>Membership fees<br>Courier<br>Printing And Stationery<br>Other                                       | wered by:FUJIFILM INDI | A                                |

## **Other Claim Reimbursement Process**

- The user can track the Other Claim reimbursement request from the link Track Other Claims Request
- After the approval the user receives a notification that the request has been approved.
- The user then needs to download the reimbursement summary report from the system and take the print out of the same from the track (See below screenshot for your reference)
- The Reimbursement report printout along with the hard copies of all the expense bills need to be submitted to finance in order to process the claim.

| Track All Other Claims Reimbursement Request |         |             |              |                                 |                 |               |                    |                    |                |  |
|----------------------------------------------|---------|-------------|--------------|---------------------------------|-----------------|---------------|--------------------|--------------------|----------------|--|
|                                              | ClaimId | cityid      | Created Date | Remarks                         |                 | Form          | Attachments        | Status             | History        |  |
|                                              | 13767   | Asif Arshad | 11/12/2018   | reimbursement for new mo        | bile handset.   | <u>Report</u> | <u>Attachments</u> | Pending at Finance | <u>History</u> |  |
|                                              | Id      | Expe        | nse Date     | Expense Type                    | Amount          |               |                    | Comments           |                |  |
|                                              | 17938   | 01/11/201   | 8            | Mobile Hand Set                 | 14000           | reimb         | ursement for new r | mobile handset.    |                |  |
| Ð                                            | 2046    | Asif Arshad | 07/25/2017   | testing testing testing testing | testing testing | Report        | <u>Attachments</u> |                    | <u>History</u> |  |
| ÷                                            | 2045    | Asif Arshad | 07/25/2017   | test                            |                 | Report        | Attachments        |                    | <u>History</u> |  |
| ÷                                            | 2047    | Asif Arshad | 07/25/2017   | test test test test test        | st test         | Report        | <u>Attachments</u> |                    | <u>History</u> |  |
| Ŧ                                            | 25      | Asif Arshad | 06/08/2017   | testing testing                 | I               | Report        | <u>Attachments</u> | Pending at Finance | <u>History</u> |  |
| =                                            | 26      | Asif Arshad | 06/08/2017   | test555 test ddddf              | df d            | Report        | <u>Attachments</u> |                    | <u>History</u> |  |
| =                                            | 24      | Asif Arshad | 06/07/2017   | testing. 123456                 | 7               | Report        | Attachments        | Pending at Finance | History        |  |

#### FUJ¦FILM

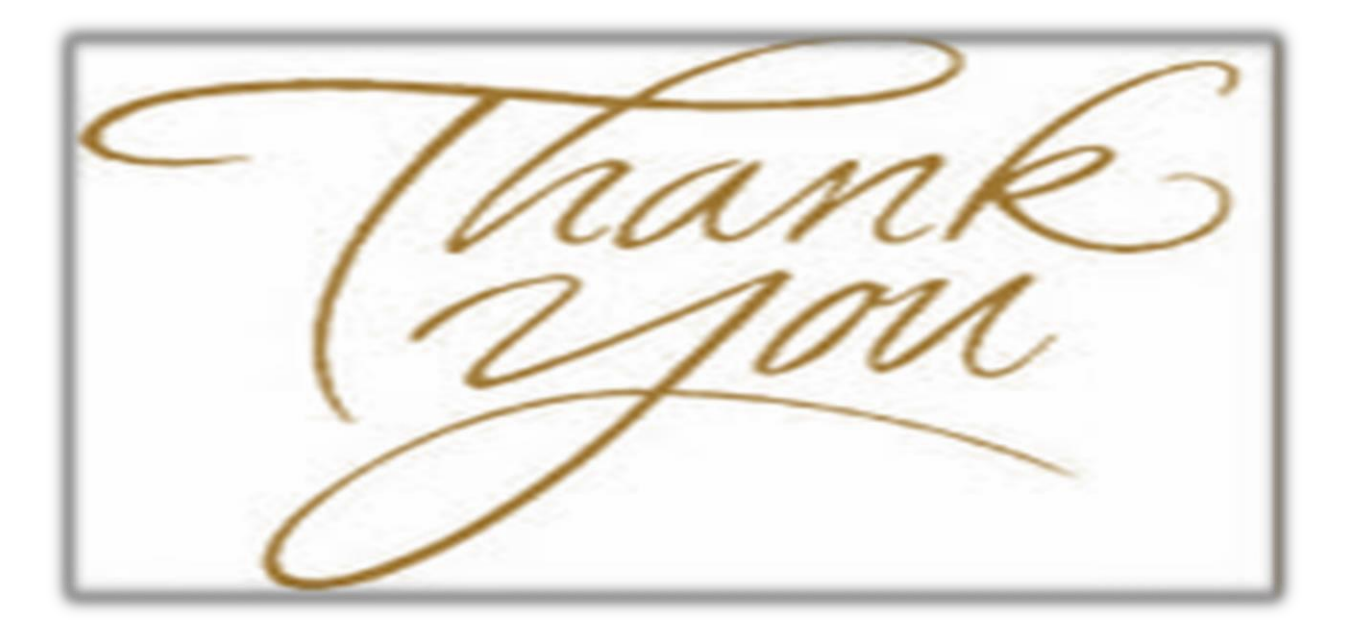